AudioCodes MediaPack Series

# Setting Up AudioCodes MediaPack™ Series ATAs in Zoom Phone Environment

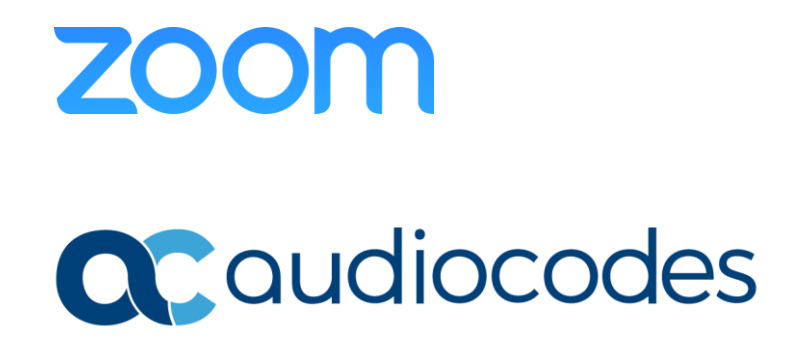

## **Table of Contents**

| 1 | Introduction1                                              |                                                      |  |  |
|---|------------------------------------------------------------|------------------------------------------------------|--|--|
|   | 1.1                                                        | Get in Touch with AudioCodes2                        |  |  |
| 2 | FXS I                                                      | Port Capacity with SRTP3                             |  |  |
| 3 | Prere                                                      | equisites4                                           |  |  |
| 4 | Addi                                                       | ng Device and Applying a Custom Template to Set DNS5 |  |  |
| 5 | Upgrading Firmware7                                        |                                                      |  |  |
| 6 | Checking for a Signed Device Certificate                   |                                                      |  |  |
|   | 6.1                                                        | MP-1xx Devices                                       |  |  |
|   | 6.2                                                        | MP-5xx and MP-1288 Devices9                          |  |  |
| 7 | Configuring Certificates for AudioCodes MediaPack Series10 |                                                      |  |  |
|   | 7.1                                                        | MP-1xx Devices                                       |  |  |
|   | 7.2                                                        | MP-5xx and MP-1288 Devices12                         |  |  |
| 8 | Ехро                                                       | rting Local Device Configuration15                   |  |  |

### Notice

Information contained in this document is believed to be accurate and reliable at the time of printing. However, due to ongoing product improvements and revisions, AudioCodes cannot guarantee accuracy of printed material after the Date Published nor can it accept responsibility for errors or omissions. Updates to this document can be downloaded from <a href="https://www.audiocodes.com/library/technical-documents">https://www.audiocodes.com/library/technical-documents</a>.

This document is subject to change without notice.

Date Published: October-04-2023

### WEEE EU Directive

Pursuant to the WEEE EU Directive, electronic and electrical waste must not be disposed of with unsorted waste. Please contact your local recycling authority for disposal of this product.

### **Customer Support**

Customer technical support and services are provided by AudioCodes or by an authorized AudioCodes Service Partner. For more information on how to buy technical support for AudioCodes products and for contact information, please visit our website at <a href="https://www.audiocodes.com/services-support/maintenance-and-support">https://www.audiocodes.com/services-support/maintenance-and-support</a>.

### Stay in the Loop with AudioCodes

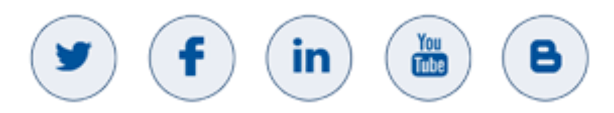

### **Abbreviations and Terminology**

Each abbreviation, unless widely used, is spelled out in full when first used.

### **Document Revision Record**

| LTRT                                                     | Description                                             |  |  |
|----------------------------------------------------------|---------------------------------------------------------|--|--|
| 29360                                                    | Initial document release.                               |  |  |
| 29362                                                    | Max. FXS ports with SRTP updated for MP-124.            |  |  |
| 29363 Added Mediant 500Li and update certified firmware. |                                                         |  |  |
| 29364                                                    | Rebranding Mediant 500Li to MediaPack 504/508 (MP-5xx). |  |  |

### **Documentation Feedback**

AudioCodes continually strives to produce high quality documentation. If you have any comments (suggestions or errors) regarding this document, please fill out the Documentation Feedback form on our website at <a href="https://online.audiocodes.com/documentation-feedback">https://online.audiocodes.com/documentation-feedback</a>.

## 1 Introduction

This document provides step-by-step instructions for adding a supported <u>AudioCodes MediaPack</u> analog telephone adapter (ATA) to the Zoom web portal and for starting assisted provisioning.

AudioCodes MediaPack series are analog VoIP SIP media gateways (Analog Telephone Adapters) that provide FXS analog (loop start) ports for direct connection to phones, fax machines, and modems.

The MediaPack series ATAs include the following models:

| Table 1: MediaPack Models | Telephony Support |
|---------------------------|-------------------|
|---------------------------|-------------------|

| MediaPack<br>Model | Ordering Part Number                                                                                                    | Photo of Model | Opus Codec    | Number of FXS<br>Ports |
|--------------------|----------------------------------------------------------------------------------------------------|----------------|---------------|------------------------|
| MP-112             | MP112/2S/SIP/CER                                                                                                    |                | Not available | 2                      |
| MP-114             | EoS as of June 1st, 2023.<br>Customers are<br>encouraged to migrate<br>to MP-504.                                                                                                    |                | Not available | 4                      |
| MP-118             | EoS as of June 1st, 2022.<br>Customers are<br>encouraged to migrate<br>to MP-508.                                                                                                    |                | Not available | 8                      |
| MP-124             | <ul> <li>MP124/24S/AC/SIP</li> <li>MP124/24S/DC/SIP</li> </ul>                                                                                                    | W-112          | Not available | 24                     |
| MP-1288            | <ul> <li>MP1288-288S-2AC</li> <li>MP1288-216S-2AC</li> <li>MP1288-144S-2AC</li> <li>MP1288-72S-2AC</li> <li>MP1288-288S-2DC</li> <li>MP1288-216S-2DC</li> <li>MP1288-144S-2DC</li> <li>MP1288-72S-2DC</li> </ul> |                | Supported     | 72/144/216/288         |
| MP-5xx             | <ul><li>MP504/4S/SIP</li><li>MP508/8S/SIP</li></ul>                                                                                                    |                | Supported     | 4/8                    |

For additional specifications, refer to the <u>MP-1xx</u>, <u>MP-5xx</u> and <u>MP-1288</u> datasheets.

3.

## **1.1 Get in Touch with AudioCodes**

For some procedures in this document, you are required to contact AudioCodes (for obtaining firmware or certificate signing). This can be done by doing one of the following:

- Open a Support Ticket through AudioCodes' <u>Service Portal</u> (only if you have an existing AudioCodes account).
- Submit the AudioCodes Get in Touch form, as described below. AudioCodes will respond to you by email (within two days of submitting the form).

To submit the Get in Touch form:

- 1. Go to AudioCodes website at <a href="https://www.audiocodes.com/">https://www.audiocodes.com/</a>.
- 2. Open the Get In Touch inquiry form, by clicking the **Get in touch** icon shown below, which is located in the bottom-right corner of the web page:

|         | 📁 🗭 Get                                                                                                    | in touch                                                           |  |  |  |
|---------|----------------------------------------------------------------------------------------------------|--------------------------------------------------------------------|--|--|--|
| Support | Inquiry tab:                                                                                                    |                                                                    |  |  |  |
|         | Sales Inquiry                                                                                                    | Support Inquiry                                                    |  |  |  |
|         | Need technical support for an<br>Customers with an active Audio<br>should <u>click here</u> to open a tick                                                                                              | existing product?<br>pCodes support contract<br>set in our system. |  |  |  |
|         | Customers without direct support agreement (CHAMPS), for any<br>support-related issues, please contact the AudioCodes distributor<br>(partner) from whom you purchased your AudioCodes product<br>from. |                                                                    |  |  |  |
|         | For Frequently Asked Questions click here.                                                                                                    |                                                                    |  |  |  |
|         | l am:                                                                                                    |                                                                    |  |  |  |
|         | Channel Partner End Customer                                                                                                    |                                                                    |  |  |  |
|         | First name Last na                                                                                                    | me Email                                                           |  |  |  |
|         | Phone number                                                                                                    | Company name                                                       |  |  |  |
|         | Please Select                                                                                                    | ✓ Subject                                                          |  |  |  |
| Message |                                                                                                    |                                                                    |  |  |  |
|         | Subscribe now to AudioCodes                                                                                                    | news and stay in the loop!                                         |  |  |  |
|         | protected by reCAPTCHA<br>Privacy - Terma                                                                                                    |                                                                    |  |  |  |
|         | SI                                                                                                    | END                                                                |  |  |  |

- 4. Under 'I am', select the End Customer option.
- 5. Fill in the fields:
  - Your contact details (First and Last name, Email, Phone number, Company name and Country).
  - In the 'Subject' field, copy-and-paste one of the following, depending on what you need:
    - Zoom Certificate request.
    - Zoom Firmware request.
    - Zoom Certificate / Firmware request.
- 6. Click Send.

•

## **2 FXS Port Capacity with SRTP**

The Zoom Phone solution requires the use of secured RTP (SRTP). When activating SRTP on the MediaPack ATAs, the number of FXS ports on some of the models is reduced as follows:

- MP-112: No reduction
- **MP-114:** 3 FXS ports (from 4)
- MP-118: 6 FXS ports (from 8)
- MP-124: 17 FXS ports (from 24)
- MP-1288: No reduction
- MP-5xx: No reduction

## **3 Prerequisites**

- The MediaPack ATA series supports only assisted provisioning. Therefore, prior to starting, assign the MediaPack ATA with networking parameters (i.e., IP address, subnet, default gateway and DNS server).
- In the MediaPack ATA's Web-based management interface, open the 'Device Information' web page and make sure that the correct firmware version is installed. If it is loaded with an earlier firmware version, refer to the Upgrading Firmware section.
  - MP-112/114/118/124: The version should be 6.60A.364 or later.
  - MP-5xx: The version should be 7.26A.356.459 or later.
  - MP-1288: The version should be:
    - 7.40A.400.023 or later (For old hardware revision)
    - 7.40A.250.851 or later (For new hardware revision)
- The Zoom Phone requires MediaPack ATAs to have a valid signed SSL device certificate installed. MP-112/114/118 that were ordered without a "/CER" suffix don't include a signed certificate. Follow these steps to check if the MediaPack ATA includes a signed device certificate. (By default, MP-5xx, MP-1288 and MP-124 always include a signed certificate). If the MediaPack ATA doesn't include the correct certificate, follow these steps.

MediaPack ATAs may already have existing local configurations prior to Zoom provisioning, which will be erased during provisioning. If you wish to save this configuration, please see the Exporting Local Device Configuration section.

## 4 Adding Device and Applying a Custom Template to Set DNS

If you have fulfilled all the requirements listed in the Prerequisites section, you can now add the MediaPack ATA to the Zoom Phone portal.

During assisted provisioning, the device's local configurations will be deleted. To preserve the DNS settings and ensure the device provisions to Zoom Phone, follow the steps below to create and apply a custom template:

#### To create and apply a custom template:

- **1.** Sign into the Zoom web portal.
- 2. In the navigation menu, click **Phone System Management** and then **Company Info**.
- 3. Click Account Settings.
- 4. In the **Desk Phone** section, click **Manage** under **Provision Template**.
- 5. Click Add.

İ.

- 6. Enter the following:
  - **Name**: Enter a display name to identify the template.
  - **Description (optional)**: Enter a description to help you identify the template.
  - **Template**: Enter the primary and/or secondary DNS IP address using the parameters below. These entries are required for successful SIP registration.

```
[SYSTEM Params]
DNSPriServerIP = 8.8.8.8
DNSSecServerIP = 8.8.4.4
```

7. Click Save.

Once you have applied the custom provision template, you can complete assisted provisioning as follows:

- 1. Follow the instructions <u>here</u> to add the device to the Zoom web portal.
- 2. While adding the device, in the **Provision Template (Optional)** section, select the template that you created (see above).
- 3. Click Save.
- 4. Follow the on-screen instructions to complete assisted provisioning:

#### Figure 1: Adding New ATA Device through Zoom Portal

|                         | PRICING CONTACT SALES       |                          |                                                                 |                                                                                                    |                     |
|-------------------------|-----------------------------|--------------------------|-----------------------------------------------------------------|----------------------------------------------------------------------------------------------------|---------------------|
| PERSONAL                | Phones & Devices > Assigned | > kwan hm MP1            | 24                                                              |                                                                                                    |                     |
| Profile                 | kwan hm MP124               | Rename                   | Provisionin                                                     | σ                                                                                                    |                     |
| Meetings                |                             |                          | MAC Address                                                     |                                                                                                    |                     |
| Webinars                | Profile Policy              |                          | Device Type                                                     | AudioCodes mp124                                                                                                    |                     |
| Phone                   | Site                        | Main Site (Mai           | Provisioning URL                                                | https://provacp.zoom.us/api/v2/pbx/provisioning/AudioCodes/mp124                                                                                                    | Copy to Clipboard   |
| Recordings              | Assigned To                 | Kwan Low                 |                                                                 | / <mac>.ini</mac>                                                                                                    |                     |
| Settings                |                             | Ext. 19973               | 1 Step 1                                                        |                                                                                                    |                     |
| Analytics               | Emergency Address           | 55 ALMADEN<br>55 ALMADEN | 1. Enter http://MP_I                                            | P/AdminPage to your browser to access the admin page.                                                                                                    |                     |
| ADMIN                   | Device Type                 | AudioCodes m             | <ol> <li>Go to Maintenand</li> <li>Go to ini Paramet</li> </ol> | ze -> Software Update, download the firmware, and follow Software Upgrade Wizara<br>ers on the risht section to insert the assisted provision parameter (case sensitive) and I | to install.         |
| Dashboard               | MAC Address                 | 00-90-8f-bf-eo           | Parameter Name: <b>Ini</b>                                      | FileURL                                                                                                    |                     |
| > User Management       | IP Address                  | 192.168.1.63             | Enter Value: (copy <b>Pr</b><br>4. Click <b>Apply New V</b>     | ovisioning URL from above of this dialogue)<br><b>falue</b> . Check the logging section below to make sure the MP has taken the provision U                                    | RL with no error    |
| Phone System Management | Provision Template          | AudioCodes M             | message.                                                        | ) web interfore On the ton in the <b>Device Actions</b> choose <b>Deset</b> Click <b>RIIDN</b> in the <b>S</b>                                                                 | ne Configuration    |
| Users & Rooms           | Status                      | Offline                  | section and click <b>Res</b><br>several minutes.                | et in the <b>Reset Configuration</b> section. MP will reboot to complete the configuration. T                                                                                  | he process may take |
| Auto Receptionists      |                             |                          |                                                                 |                                                                                                    |                     |
| Call Queues             | Provision Remove            | )                        |                                                                 |                                                                                                    |                     |
| Shared Lines            |                             |                          | Next                                                            |                                                                                                    | Close               |
| Group Call Pickup       |                             |                          |                                                                 |                                                                                                    |                     |

## 5 Upgrading Firmware

Currently there is no automatic firmware update support for the MediaPack series.

To obtain the firmware (i.e., .cmp file), contact AudioCodes (see Get in Touch with AudioCodes).

#### To upgrade firmware:

- **1.** Log in to the MediaPack ATA's web interface.
- 2. Open the Software Upgrade wizard, by performing one of the following:
  - Select the Maintenance tab, click the Software Update menu, and then click Software Upgrade Wizard.
  - On the toolbar, click **Device Actions**, and then choose **Software Upgrade Wizard**.
- 3. Click the **Start Software Upgrade** button; the wizard starts, requesting you to browse to the .cmp file for uploading.
- 4. Click the **Browse** button, navigate to the .cmp file, and then click **Load File**; a progress bar appears displaying the status of the loading process.
- 5. When the file has loaded, click the **Reset** button to reset the device with the newly loaded .cmp file.
- 6. After the device resets, the End of Process wizard page appears, displaying the new .cmp file loaded to the device. Verify that this is the correct firmware version.

## 6 Checking for a Signed Device Certificate

This section provides instructions on how to check that the MediaPack ATA has the correct signed certificate.

## 6.1 MP-1xx Devices

To verify the MP-1xx device has the correct signed certificate:

- 1. Open the 'Certificates' page (Configuration tab > System > Certificates).
- 2. Under the Certificate information group, check that the certificate values are correct:
  - 'Certificate subject' is the device's MAC address only.
  - 'Certificate issuer' should be different than the Certificate subject (CA\_XX is the AudioCodes signing agent number).
  - 'Time to expiration' and 'Key size' values are per requirements.
  - 'Private key' status value is "OK".

#### Figure 2: Certificates Page – Example of Correct Signed Certificate Information

| Certi | ïcates                                      |                        |
|-------|---------------------------------------------|------------------------|
|       | <ul> <li>Certificate information</li> </ul> |                        |
|       | Certificate subject:                        | /O=ACL/CN=00908f13c27a |
|       | Certificate issuer:                         | /O=ACL/CN=CA_1B        |
|       | Time to expiration:                         | 7259 days              |
|       | Key size:                                   | 1024 bits              |
|       | Private key:                                | OK                     |

If the values of the 'Certificate subject' and 'Certificate issuer' are identical and the format is **ACL\_<Serial Number>** (which indicates that the device is loaded with the default, self-signed certificate), the device does **not** include a signed certificate by AudioCodes.

#### Figure 3: Certificates Page – Example of Default Certificate Information

| Certi               | ficates                 |                 |  |
|---------------------|-------------------------|-----------------|--|
|                     | Certificate information |                 |  |
|                     | Certificate subject:    | /CN=ACL_1294970 |  |
|                     | Certificate issuer:     | /CN=ACL_1294970 |  |
|                     | 4737 days               |                 |  |
| Key size: 1024 bits |                         |                 |  |
|                     | Private key:            | OK              |  |

If the MediaPack device has proper certificates, skip the next section and proceed to the Zoom portal to add and provision the device.

If the MediaPack device does not have a signed certificate installed, proceed with the procedure in the <u>Configuring Certificates for AudioCodes MediaPack Series</u> section to generate a CSR/Certificate Signing Request, and get AudioCodes to sign and return the device certificate.

## 6.2 MP-5xx and MP-1288 Devices

To check that the MP-5xx and MP-1288 devices have the correct signed certificate:

- 1. Open the TLS Contexts page (Setup menu > IP Network tab > Security folder > TLS Contexts).
- 2. Select the default TLS Context row (Index 0), and then click the **Certificate Information** link located at the bottom of the TLS Contexts page.
- 3. Validate the certificate Status and Common Name:

Figure 4: MP-5xx or MP-1288 Certificate Information Example

| ← TLS Context [#0] > Certificate Information                                                                                                    |                                                   |  |  |  |
|----------------------------------------------------------------------------------------------------|---------------------------------------------------|--|--|--|
| PRIVATE KEY                                                                                                    |                                                   |  |  |  |
| Key size:<br>Status:                                                                                                    | 2048 bits                                         |  |  |  |
| CERTIFICATE                                                                                                    |                                                   |  |  |  |
| Certificate:<br>Data:<br>Version: 3 (0x2)<br>Serial Number: 95 (0x5f)<br>Signature Algorithm: sha256With<br>Issuer: O=ACL, CN=CA_88<br>Validity<br>Not Before: Jan 1 00:00:00 203<br>Subject: O=ACL CN=00908f8bd5<br>Subject: O=ACL CN=00908f8bd5<br>Subject Public Key Info:<br>Public Key Algorithm: rsaEncry<br>RSA Public-Key: (2048 bit) | IRSAEncryption<br>00 GMT<br>0 GMT<br>29<br>7ption |  |  |  |

If the MediaPack device has proper certificates, skip the next section and proceed to the Zoom portal to add and provision the device.

If the MediaPack device does not have a signed certificate installed, proceed with the procedure in the <u>Configuring Certificates for AudioCodes MediaPack Series</u> section to generate a CSR/Certificate Signing Request, and get AudioCodes to sign and return the device certificate.

## 7 Configuring Certificates for AudioCodes MediaPack Series

The procedure below describes how to load a signed certificate to the MediaPack ATA.

## 7.1 MP-1xx Devices

To configure certificate for MP-1xx:

- 1. Open the Certificates page (Configuration tab > System > Certificates).
- 2. In the 'Subject Name' field, enter the MediaPack's MAC address (e.g., 00908f13c27a).
- 3. Make sure that SHA-256 is selected for the 'Signature Algorithm'.
- 4. Click **Create CSR**; a certificate request is generated.

#### Figure 5: Certificates Page - Creating CSR

| - | Certificate Signing Request                                    |                                                                           |  |
|---|----------------------------------------------------------------|---------------------------------------------------------------------------|--|
|   | Subject Name [CN]                                              | 00908f13c27a                                                              |  |
|   | 1st Subject Alternative Name [SAN]                             | EMAIL V                                                                   |  |
|   | 2nd Subject Alternative Name [SAN]                             | EMAIL V                                                                   |  |
|   | 3rd Subject Alternative Name [SAN]                             | EMAIL V                                                                   |  |
|   | 4th Subject Alternative Name [SAN]                             | EMAIL V                                                                   |  |
|   | 5th Subject Alternative Name [SAN]                             | EMAIL V                                                                   |  |
|   | Organizational Unit [OU] (optional)                            | Headquarters                                                              |  |
|   | Company name [O] (optional)                                    | Corporate                                                                 |  |
|   | Locality or city name [L] (optional)                           | Poughkeepsie                                                              |  |
|   | State [ST] (optional)                                          | New York                                                                  |  |
|   | Country code [C] (optional)                                    | US                                                                        |  |
|   | Signature Algorithm                                            | SHA-256                                                                   |  |
|   |                                                                | Create CSR                                                                |  |
|   | After creating the CSR, copy the tex<br>Authority for signing. | t below (including the BEGIN/END lines) and send it to your Certification |  |
|   |                                                                |                                                                           |  |

- 5. If you encountered the "Cannot read private key" error, do the following:
  - a. Blank-out the 'Private key pass-phrase' value.
  - b. Click Generate self-signed.
  - c. Click Create CSR one more time.

#### Figure 6: Certificates Page – Generate Self-Signed Certificate

| Private Key Size                                                                                   | 1024                                                                             | ~                                                                                  |                                                              |
|----------------------------------------------------------------------------------------------------|----------------------------------------------------------------------------------|------------------------------------------------------------------------------------|--------------------------------------------------------------|
| Press the button "Generate<br>Important: this is a length<br>After the operation is compl          | self-signed" to create a<br>y operation, during thi<br>ete, save configuration a | self-signed certificate usi<br>is time the device will be<br>and reset the device. | using the subject name provided above.<br>be out of service. |
|                                                                                                    |                                                                                  | Generate self-signed                                                               |                                                              |
| TLS Expiry Settings                                                                                |                                                                                  |                                                                                    |                                                              |
| TLS Expiry Check Start (days                                                                       | ;)                                                                               | 60                                                                                 |                                                              |
| TLS Expiry Check Period (day                                                                       | /S)                                                                              | 7                                                                                  |                                                              |
|                                                                                                    | Su                                                                               | bmit TLS Expiry Settings                                                           | s                                                            |
|                                                                                                    |                                                                                  |                                                                                    | -                                                            |
| Upload certificate files from                                                                      | your computer                                                                    |                                                                                    |                                                              |
| Private key pass-phrase (opt                                                                       | ional)                                                                           |                                                                                    |                                                              |
| Send <b>Private Key</b> file from y<br>The file must be in either PEN<br>Choose File No file chose | our computer to the devi<br>I or PFX (PKCS#12) form<br>en Send f                 | ce.<br>at.<br>File                                                                 |                                                              |

- 6. Copy the CSR from the line "----BEGIN CERTIFICATE" to "----END CERTIFICATE REQUEST----" to a text file (such as Notepad).
- 7. Enter the MediaPack's MAC address on the first line of the text file and then save the file to a folder on your computer with the file name <MediaPack MAC>.txt (e.g., 00908f13c27a.txt).

|  | Figure 7 | : Certificate | Request | (CSR) | ) Text File |
|--|----------|---------------|---------|-------|-------------|
|--|----------|---------------|---------|-------|-------------|

| 🗍 00908f13c27a.txt - Notepad                                                                                                    | x     |
|----------------------------------------------------------------------------------------------------|-------|
| File Edit Format View Help                                                                                                    |       |
| 00908f13c27a                                                                                                    | *     |
| MIIBVjCBWAIBADAXMRUWEWYDVQQDDAwwMDkwOGYXM2MyN2EwgZ8wDQYJKoZIhvCN<br>AQEBBQADgYOAMIGJAOGBANM9SI6SEBuJYLPIO2nC1//k8kPMYbxVwVCQgg2ydp6t<br>bXpJt5MikQEIo9HaL1947exrhpQePCHdGyfGOUGGSXNZpPnzxPv+hAhXk2f35Apf<br>uKOljQJrHpIJhSkBdPCTcaaZJj+ehyUHL7DJqzshEOXB+nvKm17NyUshrrWves3p<br>AgMBAAGgADANBgkqhkiG9w0BAQUFAAOBgQCf+zp+sxxaihEXHcbjXGSZ00inDni4<br>9DtNYk5Fs3d8LJCZiU8LqupXdKa3k4ZYR4+zJXGYXojPNr4EkBOXdr1PsoTM6i8q<br>5mjaQL9pEnSY6M795SIPcu8yWvH3Z+rftnqqM1UMN6HHBOmYi8IgI7zBIFBRLQ0e<br>FLren50m7Ecu6g==<br>END CERTIFICATE REQUEST | *     |
| <                                                                                                    | ► lat |

- 8. Send the saved CSR file (e.g., *00908f13c27a.txt*) to AudioCodes for signing (see Get in Touch with AudioCodes).
- 9. You will receive a zip file from AudioCodes containing two files the signed certificate (in our example, 00908f13c27a.crt or 00908f13c27a.pem) and the root certificate (trust.pem). Save these files to a folder on your computer.
- **10.** Unzip and save the two files to a folder on your computer.
- **11.** Open the Certificates page (see Step 1), scroll down to the 'Upload certificate files from your computer' group, and then do the following:
  - a. In the 'Send Device Certificate file...' field, click **Choose File**, and then select the *00908f13c27a.crt* certificate file that you saved on your computer in Step 7.
  - b. Click Send File to upload the certificate to the MediaPack.
  - c. Check that the file was successfully loaded to the device.
  - **d.** In the 'Send Trusted Root Certificate Store file...' field, click **Choose File**, and then select the *trust.pem* certificate file that you saved on your computer in Step 7.
  - e. Click Send File to upload the certificate to the MediaPack.
  - f. Check that the file was successfully loaded to the device.

#### Figure 8: Certificates Page (Uploading Certificate)

| ✓ Upload certificate files from your computer                                                                                                    |
|----------------------------------------------------------------------------------------------------|
| Private key pass-phrase (optional)                                                                                                    |
| Send <b>Private Key</b> file from your computer to the device.<br>The file must be in either PEM or PFX (PKCS#12) format.<br>Choose File No file chosen Send File                             |
| Note: Replacing the private key is not recommended but if it's done, it should be over a physically-secure network link.                                                                      |
| Send Device Certificate file from your computer to the device.<br>The file must be in textual PEM format.<br>Choose File No file chosen Send File Send File Signed device certificate here    |
| Send "Trusted Root Certificate Store" file from your computer to the device.<br>The file must be in textual PEM format.<br>Choose File No file chosen Send File Trusted Root certificate here |

**12.** Reset the MediaPack device with a burn to flash for your settings to take effect.

## 7.2 MP-5xx and MP-1288 Devices

To configure the certificate for MP-5xx and MP-1288:

- 1. Open the TLS Contexts page (Setup menu > IP Network tab > Security folder > TLS Contexts).
- 2. Select the default TLS Context index (0) row, and then click the **Change Certificate** link located below the table; the Context Certificates page appears.

| CERTIFICATE SIGNING REQUEST                                                                                                    |              |  |  |  |  |
|----------------------------------------------------------------------------------------------------|--------------|--|--|--|--|
| Common Name [CN]                                                                                                    | 00908f8bd529 |  |  |  |  |
| Organizational Unit [OU] (optional)                                                                                                    |              |  |  |  |  |
| Company name [O] <i>(optional)</i>                                                                                                    |              |  |  |  |  |
| Locality or city name [L] <i>(optional)</i>                                                                                                    |              |  |  |  |  |
| State [ST] (optional)                                                                                                    |              |  |  |  |  |
| Country code [C] <i>(optional)</i>                                                                                                    |              |  |  |  |  |
| 1st Subject Alternative Name [SAN]                                                                                                    | EMAIL 🗸      |  |  |  |  |
| 2nd Subject Alternative Name [SAN]                                                                                                    | EMAIL 🗸      |  |  |  |  |
| 3rd Subject Alternative Name [SAN]                                                                                                    | EMAIL 🗸      |  |  |  |  |
| 4th Subject Alternative Name [SAN]                                                                                                    | EMAIL 🗸      |  |  |  |  |
| 5th Subject Alternative Name [SAN]                                                                                                    | EMAIL 🗸      |  |  |  |  |
| Signature Algorithm                                                                                                    | SHA-256      |  |  |  |  |
| Press the "Generate Self-Signed Certificate" button to create self-signed certificate. Note that the certificate will use the subject name configured in "Certificate Signing Request" box.                                                                                                    |              |  |  |  |  |
| Generate Self-Signed Certifi                                                                                                    | icate        |  |  |  |  |
| Create CSR                                                                                                    |              |  |  |  |  |
| After creating the CSR, copy the text below (including the BEGIN/END lines) and send it to your Certification Authority for signing.                                                                                                    |              |  |  |  |  |
| BEGIN CERTIFICATE REQUEST<br>MIIBVjGBwAIBADAXNRUWEWYDVQQDDAwwDDkwOGY4YmQlMjkwgZ8wDQYJKoZIhvcN<br>AQEBBQADgYQANIGJAOGBAPQiatSVGSPBD0mgxGSNJDppef4txpkNqdO3311bjN15m<br>1FAK6FVTEEXCLwTx6WP-9XUP2DDzw8INbqsSAmILNHY1+X/ksCPptzh61z4*WFF5<br>SADYFe1+va27KKZPHymDU93cF83evUbds+VQVApzRcRoCloudiGVis2cQq6a-7jB5<br>AgMBAAGgADANBgkqhkiG9w0BAQsFAAOBgQCis8b77RkGa1n7uF1PSmRbtxa9Lavr<br>SVLUU&MeyQuQWACYNIsrFg2rq5y9/m/t+i6yx0PVMCCopFNeF3Dr3eFPA1KT+ti<br>OXFKBN/pFbER2dje+NHSmGVqD7wz7vLXFTRKJGaqrgzajxdjv/8HO4F1A8NBKBpP<br>D3QX8TxUKiVTVw==<br>END CERTIFICATE REQUEST |              |  |  |  |  |

- 3. In the 'Common Name' field, enter the Mediant 500Li's or MP-1288's MAC address (e.g., 00908f8bd529).
- 4. Click **Create CSR**; a certificate request is generated.
- Copy the CSR text from "----BEGIN CERTIFICATE" to "----END CERTIFICATE REQUEST----" to a text file (such as Notepad).

6. Enter the MP-5xx's or MP-1288's MAC address on the first line of the text file, and then save the file to a folder on your computer with the file name <MediaPack MAC>.txt (e.g., 00908f8bd529.txt).

| 00908f8bd529.txt - Notepad                                                                                                    | - 0                                                                                                    | × |        |
|----------------------------------------------------------------------------------------------------|----------------------------------------------------------------------------------------------------|---|--------|
| File Edit Format View Help                                                                                                    |                                                                                                    |   |        |
| <pre>00908f8bd529BEGIN CERTIFICATE REQUEST MIIBVjCBwAIBADAXMRUwEwYDVQQDDAwwMDkw AQEBBQADgY0AMIGJAoGBAPQiak3vGsPBb0mg IFAX6FVTcEXCUxTx6WP+9XuPzDDzw01WbqsS SAbYFq1+va27kKZHPnmOu9s7t83qevUb4s+V AgMBAAGgADANBgkqhkiG9w0BAQsFAA0BgQCi SW1Uv8MeyQuQWACYYNsrFg2rqSy9Ym/t+i6y OXfWSN/pFbERPdjPc+NSmGVqD7wzJvLXfTRK D3QX8TxUKiVTYw==END CERTIFICATE REQUEST</pre> | )GY4YmQ1MjkwgZ8wDQYJKoZIhvcN<br><qsnpbpef4txpknqdoj311bjn15m<br>\mILNHY1rX/ksCPptzh61z4fwFf5<br/>)X4pzRcRocJowiGV1ScQq6q+7jB5<br/>&lt;8b77RkGa1n7uF1PSmRbtxa9Lavr<br/><opvwccopfnef3drz3efpa1ktfti<br>)Gaqrgzajxdjv/8HO4fIA8NBKBpP</opvwccopfnef3drz3efpa1ktfti<br></qsnpbpef4txpknqdoj311bjn15m<br> |   | ^      |
|                                                                                                    |                                                                                                    |   | $\vee$ |
| <                                                                                                    |                                                                                                    | > |        |
| Ln 1, Col 1 1                                                                                                    | 0% Windows (CRLF) UTF-8                                                                                                    |   |        |

#### Figure 10: Certificate Request (CSR) Text File

- 7. Send the saved CSR file (e.g., *00908f8bd529.txt*) to AudioCodes for signing (see 1.1Get in Touch with AudioCodes).
- 8. You will receive a zip file from AudioCodes containing two files the signed certificate (in our example, 00908f13c27a.crt or 00908f13c27a.pem) and the root certificate (trust.pem). Save these files to a folder on your computer.
- 9. Unzip and save the two files to a folder on your computer.
- 10. Open the TLS Contexts page again (see Step 1) and do the following:
  - a. In the TLS Contexts page, select the default TLS Context index (0) row and then click the Change Certificate link located below the table; the Context Certificates page appears.
  - **b.** Scroll down to the Upload certificates files from your computer group.
  - c. Click the Choose File button corresponding to the 'Send Device Certificate...' field.
  - d. Navigate to the certificate file obtained from the CA (in our example, 00908f8bd529.crt) and saved on your computer in Step 8 and click Load File to upload the certificate to the MP-5xx or MP-1288 device.

#### Figure 11: Uploading the Certificate Obtained from the Certification Authority

| UPLOAD CERTIFICATE FILES FROM YOUR CO                                                                                          | MPUTER                                      |                                                        |
|----------------------------------------------------------------------------------------------------|---------------------------------------------|--------------------------------------------------------|
| Private key pass-phrase (optional)                                                                                             |                                             |                                                        |
| Send <b>Private Key</b> file from your computer t<br>The file must be in either PEM or PFX (PKCS<br>Choose File No file chosen | o the device.<br>5#12) format.<br>Load File |                                                        |
| Note: Replacing the private key is not recor                                                                                   | nmended but if it's don                     | e, it should be over a physically-secure network link. |
| Send <b>Device Certificate</b> file from your co<br>The file must be in textual PEM format.                                    | mputer to the device.                       |                                                        |
| Choose File No file chosen                                                                                                    | Load File                                   | ←                                                      |

- **11.** Check that the certificate was uploaded correctly. A message indicating that the certificate was uploaded successfully is displayed in blue in the lower part of the page.
- **12.** Open the TLS Contexts page again.
- **13.** Select the default TLS Context index (0) row, and then click the **Trusted Root Certificates** link, located at the bottom of the TLS Contexts page; the Trusted Certificates page appears.

- **14.** Click the **Import** button, and then select the *trust.pem* certificate file saved on your computer in Step 8.
- **15.** Click **OK**; the certificate is loaded to the device and listed in the Trusted Certificates store:

#### Figure 12: Example of Configured Trusted Root Certificates

| TLS Context [#0] > Trusted Root Certificates |         |        |           |  |  |  |
|----------------------------------------------|---------|--------|-----------|--|--|--|
| View Import Export Remove                    |         |        |           |  |  |  |
| INDEX                                        | SUBJECT | ISSUER | EXPIRES   |  |  |  |
| 0                                            | CA_88   | RootCA | 1/01/2030 |  |  |  |
| 1                                            | RootCA  | RootCA | 1/01/2030 |  |  |  |
|                                              |         |        |           |  |  |  |

## 8 **Exporting Local Device Configuration**

The MediaPack device may have existing local configurations, which will be deleted after assisted provisioning. You should export the existing INI configuration file so you can retain its settings, by creating a <u>custom provision template</u>.

After creating the template, <u>bind the template to the device</u>. During the provision process, the INI configuration information from the provision template will be applied to the device. If you've already completed assisted provisioning, you can also apply the template by <u>re-syncing the device</u>.

During the provision process, the prior existing INI configuration information (exported from the existing configuration) from the provision template is pushed, along with the Zoom users credentials setup to the device. As a result of the provisioning, the device has the setup credentials of the Zoom users and the prior existing configurations retained.

#### **International Headquarters**

1 Hayarden Street, Airport City Lod 7019900, Israel Tel: +972-3-976-4000 Fax: +972-3-976-4040

#### AudioCodes Inc.

80 Kingsbridge Rd Piscataway, NJ 08854, USA Tel: +1-732-469-0880 Fax: +1-732-469-2298

Contact us: <u>https://www.audiocodes.com/corporate/offices-worldwide</u> Website: <u>https://www.audiocodes.com</u>

©2023 AudioCodes Ltd. All rights reserved. AudioCodes, AC, HD VoIP, HD VoIP Sounds Better, IPmedia, Mediant, MediaPack, What's Inside Matters, OSN, SmartTAP, User Management Pack, VMAS, VoIPerfect, VoIPerfectHD, Your Gateway To VoIP, 3GX, VocaNom, AudioCodes One Voice, AudioCodes Meeting Insights, and AudioCodes Room Experience are trademarks or registered trademarks of AudioCodes Limited. All other products or trademarks are property of their respective owners. Product specifications are subject to change without notice.

Document #: LTRT-29364

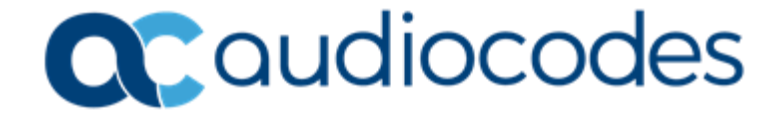